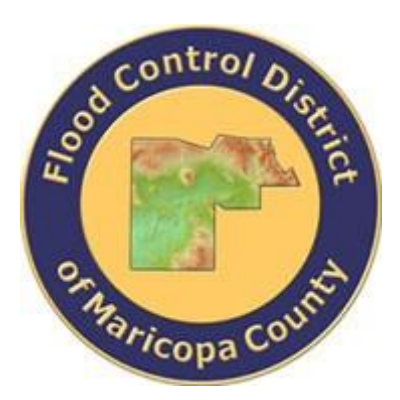

### DRAINAGE DESIGN MANAGEMENT SYSTEM FOR WINDOWS VERSION 5.6.0

## TUTORIAL **# 23** UPDATING LOSSES FOR IMPORTED HEC-1 MODELS

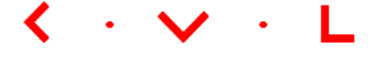

**KVL Consultants, Inc.** 

*This document contains step-by-step tutorials for updating infiltration losses for imported HEC-1 models.* 

#### **UPDATING LOSSES FOR IMPORTED HEC-1 MODELS**

#### TABLE OF CONTENTS

# No.SectionPage1.0CREATE A FOLDER FOR MODEL RUNS (FILE $\rightarrow$ PROJECT PATHS)12.0CREATE A NEW PROJECT (FILE $\rightarrow$ NEW PROJECT)13.0ENTER PROJECT INFO24.0CHANGE MAJOR BASIN (HYDROLOGY $\rightarrow$ MAJOR BASINS)25.0IMPORT HEC-1 FILE (HYDROLOGY $\rightarrow$ HEC-1 $\rightarrow$ IMPORT HEC-1 FILE)36.0CHANGE MODEL DEFAULTS (FILE $\rightarrow$ SELECT PROJECT)3

| 6.0  | Change Model Defaults (File → Select Project)                                         | . 3     |
|------|---------------------------------------------------------------------------------------|---------|
| 7.0  | Enable Updating Sub Basin Data (Hydrology → Sub Basins)                               | .4      |
| 8.0  | UPDATE LAND USE AND SOILS (MAPS → UPDATE HYDROLOGY)                                   | . 5     |
| 9.0  | Update Sub Basins Data (Hydrology 🗲 Sub Basins)                                       | 6       |
| 10.0 | UPDATE HEC-1 DATA WITH NEW LOSS RATES (HYDROLOGY → HEC-1 →<br>UPDATE HEC-1 LOSS RATE) | <br>. 7 |
| 11.0 | Run Model (Hydrology → HEC-1 → Model)                                                 | . 8     |

#### UPDATING LOSSES FOR IMPORTED HEC-1 MODELS DATE CREATED: MAY 17, 2018

This tutorial provides a working example in updating infiltration losses (i.e., Green-Ampt parameters) for imported HEC-1 Models. In this tutorial, a developed HEC-1 model file will be used. In order to update the losses (LG Card) in the model for all the sub-basin areas, three datasets are required. They are sub-basins, land use, and soils shapefiles. It is assumed that these three shapefiles have common projection systems so that when geoprocessing analyses are performed, no issues will be generated.

The following datasets are required in performing this tutorial:

- 1. HEC-1 Model file
- 2. Sub-basins dataset
- 3. Land Use dataset
- 4. Soils dataset

#### **1.0** CREATE A FOLDER FOR MODEL RUNS (FILE - PROJECT PATHS)

For this example, a new folder was created (i.e., "H:\FCDMC\DDMSW560A\ModIruns\ ImportAndUpdate").

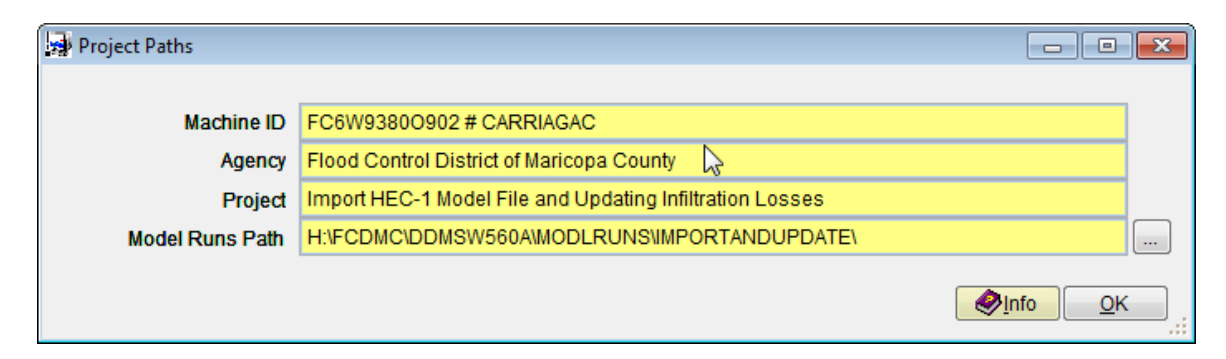

#### 2.0 CREATE A NEW PROJECT (FILE → NEW PROJECT)

Go to File  $\rightarrow$  New Project and select the "Import HEC-1 Input File" radio button. Click OK.

|                            | Direct Machanica |
|----------------------------|------------------|
| ✓ Hydrology and Hydraulics | River Mechanics  |
| ⊖ Standard                 |                  |
| ○ Custom Storm             |                  |
| Import HEC-1 Input File    |                  |
|                            |                  |
|                            | OK               |

#### **3.0** ENTER PROJECT INFO

On the Select Project form, enter the Project Info. For Reference, enter "IMPORTANDUPDATE". Click Save and OK.

| Select Project | t                   |                     | N                      |              |                               |     |            |
|----------------|---------------------|---------------------|------------------------|--------------|-------------------------------|-----|------------|
|                | l                   | _ist                | 3                      |              | De <u>t</u> ails              |     |            |
| Project R      | Reference           |                     |                        |              |                               |     |            |
| Project ID     | 00056               | Reference IMP       | ORTANDUPDATE           |              |                               |     |            |
| Title          | Import HEC-1 M      | lodel File and Up   | dating Infiltration Lo | sses         |                               |     |            |
| Location       |                     |                     |                        |              |                               |     |            |
| Agency         | Flood Control D     | istrict of Maricopa | a County               |              |                               |     |            |
|                | V Hydrology and     | d Hydraulics Only   | Custom                 | Storm Event  |                               |     |            |
|                |                     |                     | V Imported             | d HEC-1 File |                               |     |            |
|                |                     |                     |                        |              |                               |     |            |
|                |                     |                     |                        |              |                               |     |            |
|                |                     |                     |                        |              |                               |     |            |
|                |                     |                     |                        |              |                               |     |            |
|                |                     |                     |                        |              |                               |     |            |
| This project   | t is to test import | ing a HEC-1 Mod     | lel and subsequent     | ly 🔺         |                               |     |            |
| updating th    | ie losses using s   | sub-basin, ianu u   | se, and soils shape    | emes.        |                               |     |            |
|                |                     |                     |                        |              |                               |     |            |
|                |                     |                     |                        | -            |                               |     |            |
|                |                     |                     |                        |              |                               |     |            |
| Modificatio    | n Date 05/17/20     | 18                  |                        | Info         | P <u>r</u> int <u>D</u> elete | Add | <u>о</u> к |

#### **4.0** Change Major Basin (*Hydrology* → *Major Basins*)

In this example, the default major basin ID is "01", however the major basin ID in the example is "MV". This was found in the Sub Basin shape file. After creating the project, the user needs to either change the default major basin ID from "01" to "MV" or add an additional major basin "MV" as follows:

| Major Basins                                                                                                    |                                                                                                   |
|----------------------------------------------------------------------------------------------------|---------------------------------------------------------------------------------------------------|
| List Deta                                                                                                    | ails                                                                                              |
| Major Basin         Major Basin ID         Description         Major Basin 01         Area (sq mi)         Rain ID         DEFAULT                                                                                                    | Area     RE       1.                                                                              |
| Modeling Options         Model This Major Basin ☑       Custom         Storms       Multiple       □         Duration       6 Hour       □         Tab Interval       5 ♀       □         No. Ordinates       2000 ♀       □         Output       5 ♀       □ | <ol> <li>4.</li> <li>5.</li> <li>6.</li> <li>7.</li> <li>8.</li> <li>9.</li> <li>Custom</li></ol> |
| Return Period for Steps       Step RP                                                                                                    | •                                                                                                 |
| <mark>. ⊗Info</mark> Re <u>S</u> ort P <u>r</u> int <u>D</u> elete                                                                                                    | Add <u>U</u> pdate <u>O</u> K                                                                     |

Go to Hydrology → Major Basins and change the default "01" to "MV"

#### 5.0 IMPORT HEC-1 FILE (HYDROLOGY → HEC-1 → IMPORT HEC-1 FILE)

Go to Hydrology  $\rightarrow$  HEC-1  $\rightarrow$  Import HEC-1 File.

| Import HEC1 M | odel File - MB: MV                              | 6               |                  |
|---------------|-------------------------------------------------|-----------------|------------------|
| Options       |                                                 |                 |                  |
| Assumed RP    | 100 🔎                                           |                 |                  |
| Import File   | H:\PROJECTS\DDMSW_PROJECTS\DDMSW_TESTING\HEC1_N | MODELS\MODEL_6H | R.DAT            |
|               |                                                 |                 |                  |
|               | Import Hec-1 File                               | ew Created File | mport <u>O</u> K |

After locating the HEC-1 model file, click "Import".

#### 6.0 CHANGE MODEL DEFAULTS (FILE → SELECT PROJECT)

Go to File→Select Project and uncheck "Custom Storm Event."

| Select Project | t                                 | N                           |                                                      |
|----------------|-----------------------------------|-----------------------------|------------------------------------------------------|
|                | <u>L</u> ist                      | 4                           | Details                                              |
| Project R      | eference                          |                             |                                                      |
| Project ID     | 00056 Reference                   | PORTANDUPDATE               |                                                      |
| Title          | Import HEC-1 Model File and U     | pdating Infiltration Losses |                                                      |
| Location       |                                   |                             |                                                      |
| Agency         | Flood Control District of Marico  | oa County                   |                                                      |
|                | W Hydrology and Hydraulics On     | ly 📃 Custom Storm Ev        | rent                                                 |
|                |                                   | Imported HEC-1 F            | File                                                 |
|                |                                   |                             |                                                      |
|                |                                   |                             |                                                      |
|                |                                   |                             |                                                      |
|                |                                   |                             |                                                      |
|                |                                   |                             |                                                      |
| This project   | t is to test importing a HEC-1 Mo | del and subsequently        | *                                                    |
| updating th    | e losses using sub-basin, land    | use, and soils snapefiles.  |                                                      |
|                |                                   |                             |                                                      |
|                |                                   |                             | -                                                    |
|                |                                   |                             |                                                      |
| Modification   | n Date 05/17/2018                 | Info                        | P <u>r</u> int <u>D</u> elete <u>A</u> dd <u>O</u> K |

#### 7.0 ENABLE UPDATING SUB BASIN DATA (HYDROLOGY - SUB BASINS)

After importing the HEC-1 file, all the Custom Check boxes are checked on the Sub Basins form (Hydrology  $\rightarrow$  Sub Basins). These need to be unchecked to allow the data to be updated. Click the custom check box for "IA" and then click "Custom". This will uncheck all custom check boxes.

| Sub Basins - MB             | 8: MV Edi | t            |                |                |         |            |                                                                                                    |
|-----------------------------|-----------|--------------|----------------|----------------|---------|------------|----------------------------------------------------------------------------------------------------|
|                             | ļ         | _ist         |                |                |         | 0          | )e <u>t</u> ails                                                                                                    |
| Sub Basin Rainfall Losses - |           |              |                | ses - Gre      | en-Ampt | Quality    |                                                                                                    |
| Major Basin 👖               | ٨V        | $\geqslant$  | 14 (in)        | value          | Default | Custom     |                                                                                                    |
| Sub Basin 🤮                 | SC1       |              | IA(III)        | 0.00           |         |            | 1 and 1 and |
| Sort                        | 0 🚔       |              | DIHEIA         | 0.34           |         |            |                                                                                                    |
|                             |           |              | PSIF (in)      | 6.60           |         |            |                                                                                                    |
|                             |           |              | XKSAT          | 0.160          |         |            |                                                                                                    |
|                             |           |              | RTIMP (%)      | 9              |         |            |                                                                                                    |
|                             |           |              | XKSAT (Bar     | e Ground)      |         | All Custom |                                                                                                    |
|                             |           |              | Avg Vege       | tation (%)     |         |            |                                                                                                    |
| Sub Basin Pa                | rameters  | - S-Graph    |                |                |         | Data impo  | orted from HEC-1 file:                                                                                                    |
| Area (sq mi)                | 0.562     | S-Gra        | bh             |                | -       | MODEL_6    | HR.DAT 05/17/2018                                                                                                    |
| Length (mi)                 |           | Lca (n       | ni)            |                |         |            |                                                                                                    |
| USGE (ft)                   |           | Lag (mi      | n)             |                |         |            |                                                                                                    |
| DSGE (ft)                   |           | Velocity (f/ | s)             | Default        | Custom  |            |                                                                                                    |
| Slope (ft/mi)               |           | ŀ            | (n             |                |         |            | -                                                                                                    |
|                             |           |              |                |                |         |            |                                                                                                    |
|                             |           | Save         | <u>C</u> ancel | P <u>r</u> int | Delete  | Add        | MB Update OK                                                                                                    |

| Sub Basins - MB: MV |                       |                   |                | N              |            |                       |                           |            |
|---------------------|-----------------------|-------------------|----------------|----------------|------------|-----------------------|---------------------------|------------|
|                     | List                  |                   |                | 45             | [          | De <u>t</u> ails      |                           |            |
| Sub Basin           |                       | Rainfall Los      | ses - Gre      | en-Ampt        | 0          |                       |                           |            |
| Major Basin MV      | $\left \right\rangle$ |                   | Value          | Default        | Custom     |                       |                           |            |
| Sub Basin SC1       |                       | IA (in)           | 0.00           |                |            |                       |                           |            |
| Sort 0              |                       | DTHETA            | 0.34           |                |            |                       |                           |            |
|                     |                       | PSIF (in)         | 6.60           |                |            |                       |                           |            |
|                     |                       | XKSAT             | 0.160          |                |            |                       |                           |            |
|                     |                       | RTIMP (%)         | 9              |                |            |                       |                           |            |
|                     |                       | XKSAT (Bar        | e Ground)      |                | All Custom |                       |                           |            |
|                     |                       | Avg Vege          | tation (%)     |                |            |                       |                           |            |
| ⊤ Sub Basin Parame  | eters - S-Graph       |                   |                |                |            |                       |                           |            |
| Area (sq mi) 0.5    | 562 S-Gra             | aph               |                | -              | MODEL 6    | orted from<br>SHR.DAT | HEC-1 file:<br>05/17/2018 |            |
| Length (mi)         | Lca (                 | mi)               |                |                | -          |                       |                           |            |
| USGE (ft)           | Lag (n                | nin)              |                |                |            |                       |                           |            |
| DSGE (ft)           | Velocity (            | f/s)              | Default        | Custom         |            |                       |                           |            |
| Slope (ft/mi)       | _                     | Kn                |                |                |            |                       |                           |            |
|                     |                       |                   |                |                |            |                       |                           | *          |
|                     | <u>.</u> €§Info       | Re <u>S</u> ort I | P <u>r</u> int | <u>D</u> elete | Add        | MB                    | Update                    | <u>0</u> K |

#### **8.0** UPDATE LAND USE AND SOILS (MAPS -> UPDATE HYDROLOGY)

Go to Maps → Update Hydrology and enter the location of the Sub Basins, Land use, and Soils shapefiles and then click "Update".

| Update hydrology from GIS - MB: MV                   |                                                                                                    |            |  |  |  |  |  |  |  |  |  |
|------------------------------------------------------|----------------------------------------------------------------------------------------------------|------------|--|--|--|--|--|--|--|--|--|
| Name and Path of Maps for Hydrology                  |                                                                                                    |            |  |  |  |  |  |  |  |  |  |
| Sub Basins                                           | s H:\PROJECTS\DDMSW_PROJECTS\DDMSW_TESTING\HEC1_MODELS\DRNBSN.SHP                                                                                                    |            |  |  |  |  |  |  |  |  |  |
| Land Use                                             | H:\PROJECTS\DDMSW_PROJECTS\DDMSW_TESTING\HEC1_MODELS\LANDUSE.SHP                                                                                                    | <b>?</b>   |  |  |  |  |  |  |  |  |  |
| Soils                                                | H:\PROJECTS\DDMSW_PROJECTS\DDMSW_TESTING\HEC1_MODELS\SOILS.SHP                                                                                                    | <b>?</b>   |  |  |  |  |  |  |  |  |  |
| L                                                    |                                                                                                    |            |  |  |  |  |  |  |  |  |  |
| Lca                                                  |                                                                                                    |            |  |  |  |  |  |  |  |  |  |
|                                                      | Required Map Fi                                                                                                    | elds       |  |  |  |  |  |  |  |  |  |
| Update Op<br>Sub Bas<br>Land Us<br>Soils<br>L<br>Lca | Major Basin       Sub Basins Default         See       S-Graph Valley         Major Basin MV       Multiple         Major Basin MV       Multiple         Major Basin MV       Multiple         Major Basin MV       Multiple         See       Multiple         Map File Key Field Name       Land Use Code         Lucode       Lucode |            |  |  |  |  |  |  |  |  |  |
|                                                      | Info Check Log Update                                                                                                    | <u>o</u> k |  |  |  |  |  |  |  |  |  |

Because Tc is not updated, the sub basin data will not be updated here. The Land Use and Soils are updated.

#### 9.0 UPDATE SUB BASINS DATA (HYDROLOGY - SUB BASINS)

| Sub Basins - MB: I | MV      |                        |                 |                | <u>A</u>       |            |                  |            |            |
|--------------------|---------|------------------------|-----------------|----------------|----------------|------------|------------------|------------|------------|
|                    | List    |                        |                 |                |                |            | De <u>t</u> ails |            |            |
| ┌ Sub Basin ──     |         |                        | Rainfall Los    | ses - Gre      | en-Ampt        |            |                  |            |            |
| Major Basin MV     | /       |                        |                 | Value          | <u>Default</u> | Custom     |                  |            |            |
| Sub Basin SC       | 21      |                        | IA (in)         | 0.00           |                |            |                  |            |            |
| Sort               | 0 🚔     |                        | DTHETA          | 0.34           |                |            |                  |            |            |
|                    | • •     |                        | PSIF (in)       | 6.60           |                |            |                  |            |            |
|                    |         |                        | XKSAT           | 0.160          |                |            |                  |            |            |
|                    |         |                        | RTIMP (%)       | 9              |                |            |                  |            |            |
|                    |         |                        | XKSAT (Bar      | e Ground)      |                | All Custom |                  |            |            |
|                    |         |                        | Avg Vege        | tation (%)     |                |            |                  |            |            |
| ┌ Sub Basin Para   | ameters | - S-Graph              |                 |                |                | Data ima   | at a d face      |            |            |
| Area (sq mi)       | 0.562   | S-Grap                 | h Valley        |                | -              | WICEX06    | H.DAT            | 05/17/2018 |            |
| Length (mi)        |         | Lca (m                 | ni)             |                |                |            |                  |            |            |
| USGE (ft)          |         | Lag (mi                | n)              |                |                |            |                  |            |            |
| DSGE (ft)          |         | Velocity (f/           | s)              | Default        | Custom         |            |                  |            |            |
| Slope (ft/mi)      |         | ĸ                      | (n              |                |                |            |                  |            |            |
|                    |         |                        | I               |                |                |            |                  |            | •          |
|                    |         | <mark>.</mark> €§_Info | Re <u>S</u> ort | P <u>r</u> int | Delete         | Add        | MB               | Update     | <u>о</u> к |

Go to Hydrology→Sub Basins and click "Update".

During the process, you may get a Warning Message about Slope as shown below. Ignore this message as this is irrelevant in the update of the infiltration losses.

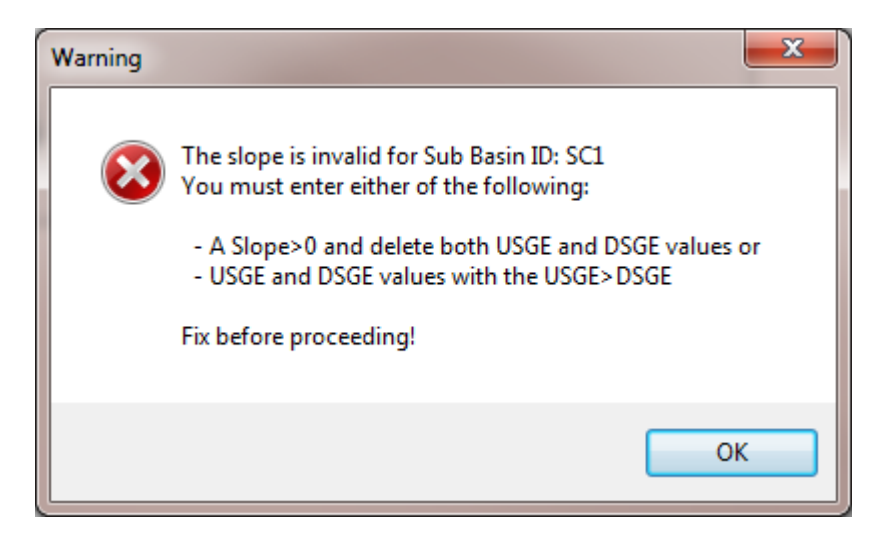

Also, you may get a message similar to the one below indicating that the update was not complete. Ignore this message as well as this is irrelevant to our goal of updating ONLY the infiltration losses.

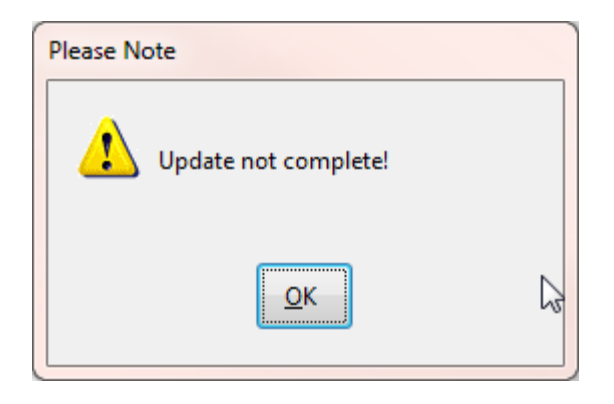

# **10.0** UPDATE HEC-1 DATA WITH NEW LOSS RATES (HYDROLOGY → HEC-1 → UPDATE HEC-1 LOSS RATE)

Go to Hydrology →HEC-1→Update HEC-1 Loss Rate

If you do not see it, then go back to File  $\rightarrow$  Select Project and uncheck "Custom Storm Event".

Click "Update"

To facilitate review and comparison with the updated sub Basin data, click "Filter Loss Rate".

| 🛃 HE | EC-1 Data | - MB: MV |              |       |    |    |                  |    |    |           |                |                    | ×          |
|------|-----------|----------|--------------|-------|----|----|------------------|----|----|-----------|----------------|--------------------|------------|
|      |           |          | <u>L</u> ist |       |    |    | De <u>t</u> ails |    |    |           |                |                    |            |
| Find | J Next    |          |              |       |    |    |                  |    |    |           |                |                    |            |
| F0   | F1        | F2       | F3           | F4    | F5 | F6 | F7               | F8 | F9 | F10       | Sort           | Special<br>Code ID |            |
| KK   | SC1       | BASIN    |              |       |    |    |                  |    |    |           | 250            |                    |            |
| LG   | 0.24      | 0.28     | 6.54         | 0.171 | 16 |    |                  |    |    |           | 270            |                    |            |
| KK   | SC2       | BASIN    |              |       |    |    |                  |    |    |           | 400            |                    |            |
| LG   | 0.31      | 0.23     | 6.54         | 0.151 | 8  |    |                  |    |    |           | 420            |                    |            |
| KK   | SC3       | BASIN    |              |       |    |    |                  |    |    |           | 520            |                    |            |
| LG   | 0.28      | 0.25     | 6.34         | 0.164 | 7  |    |                  |    |    |           | 540            |                    |            |
| KK   | SC4       | BASIN    |              |       |    |    |                  |    |    |           | 700            |                    |            |
| LG   | 0.33      | 0.25     | 7.00         | 0.121 | 22 |    |                  |    |    |           | 720            |                    |            |
| KK   | SC5       | BASIN    |              |       |    |    |                  |    |    |           | 790            |                    |            |
| LG   | 0.33      | 0.36     | 6.34         | 0.161 | 35 |    |                  |    |    |           | 810            |                    |            |
| KK   | SC6       | BASIN    |              |       |    |    |                  |    | ч  | 2         | 1120           |                    |            |
| LG   | 0.21      | 0.22     | 6.34         | 0.192 | 41 |    |                  |    |    |           | 1140           |                    | ļ          |
| KK   | SN1       | BASIN    |              |       |    |    |                  |    |    |           | 1240           |                    |            |
| LG   | 0.28      | 0.27     | 6.00         | 0.191 | 19 |    |                  |    |    |           | 1260           |                    | ļ          |
| KK   | SN2       | BASIN    |              |       |    |    |                  |    |    |           | 1540           |                    |            |
| LG   | 0.30      | 0.27     | 6.00         | 0.191 | 7  |    |                  |    |    |           | 1560           |                    | -          |
| •    |           |          |              |       |    |    |                  |    |    |           |                | +                  |            |
|      |           |          |              |       |    |    |                  |    |    |           |                |                    |            |
|      |           |          |              |       |    |    |                  |    | F  | ilter All | <u>U</u> pdate | <u>о</u> к         | <b>_</b> : |

#### **11.0** RUN MODEL (*HYDROLOGY* → *HEC-1* → *MODEL*)

Go to Hydrology  $\rightarrow$  HEC-1 $\rightarrow$  >Model

Note that with an Imported File, there is NO update of data.

| Run HEC-1 Model - Imported Hec-1 File                 |                                                                   |
|-------------------------------------------------------|-------------------------------------------------------------------|
|                                                       | Options                                                           |
|                                                       | Major Basin MV                                                    |
|                                                       | Delete Prior Results Select Custom Folder Update Conveyance Flows |
| <mark>. ⊘Info</mark> Schematic O <u>u</u> tput Storag | e <u>R</u> esults Run <u>M</u> odel <u>O</u> K                    |

This ends the tutorial.